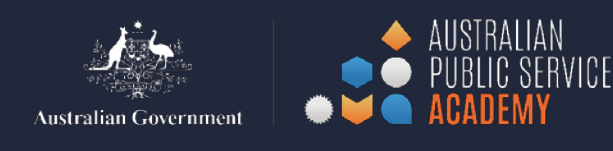

## **APSLearn: Downloading Tax Receipt**

- Log in with your APSLearn profile.
- Click on the <u>'My Learning'</u> tab.

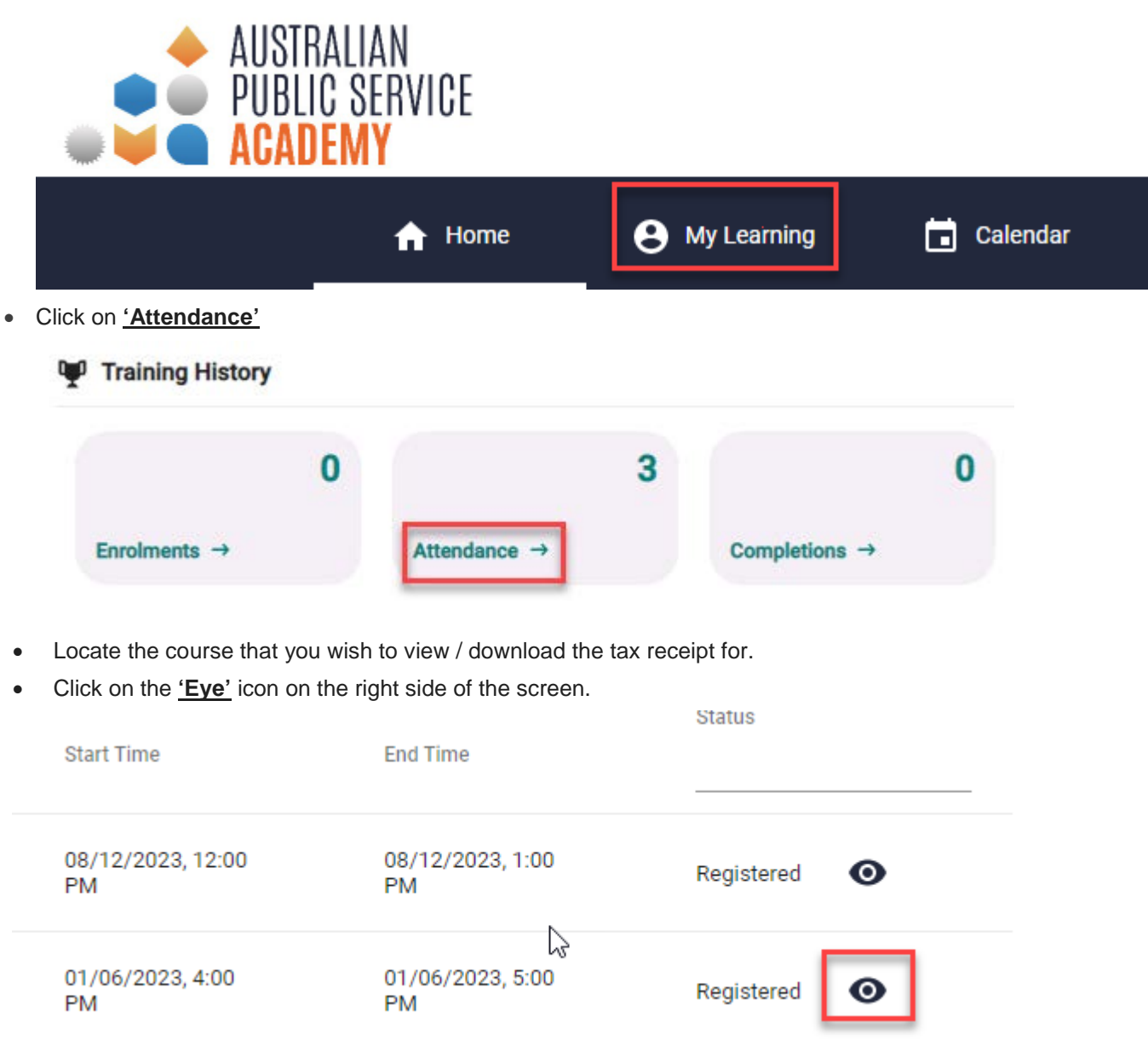

- This will open the Session Information window for the course.
- Click on the <u>'Receipt'</u> icon at the bottom of the Session Information window.

| Receipt | $\mathbf{b}$ |                |
|---------|--------------|----------------|
| Options |              | REQUEST REFUND |

- This will open the Invoice window, that has all the required information as outlined by our finance department.
- You will then be able to Print the Invoice.

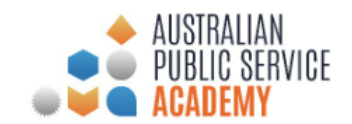

## Invoice

|                    | $\searrow$                                                    |
|--------------------|---------------------------------------------------------------|
| Receipt number     | LMS6378                                                       |
| Transaction number | APSC217657492197322                                           |
| Username           | charlie.finn@dog.com                                          |
| Content Name       | Testing - #UAT LL                                             |
| Session Info       | Discount Testing<br>01/06/2023, 4:00 PM - 01/06/2023, 5:00 PM |
| Price              | AUD\$100.00                                                   |
| Тах                | AUD\$0 (GST)                                                  |
| Total Price        | AUD\$100.00                                                   |
| Date               | 03/05/2023                                                    |

Australian Public Service Commission

ABN: 99470863260

Support Email: APSAcademy@apsc.gov.au

PRINT

CANCEL